## Instructions

# on how to download your addresses using the Bluetooth<sup>®</sup> PhoneBookAccessProfil of your Mercedes-Benz hands-free system. (All examples shown are using the Comand system)

Please follow the steps below to download your addresses of your mobile phone (Apple IPhone 3G-S) with the mobile phone application of your Mercedes-Benz hands-free system using Bluetooth®.

Please make sure that your Mercedes-Benz hands-free system is successfully paired with your mobile phone (Apple IPhone 3G-S) and they are still connected. Please make sure to also read the operating and pairing instructions of the mobile phone.

#### Step 1

To get to the telephone screen of your Mercedes-Benz hands-free system press the "TEL" key on the radio or select phone.

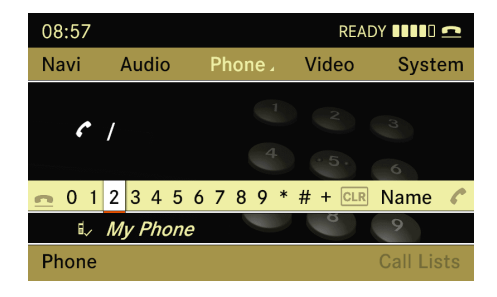

#### Step 2

Select the "Phone" application located in the lower left corner.

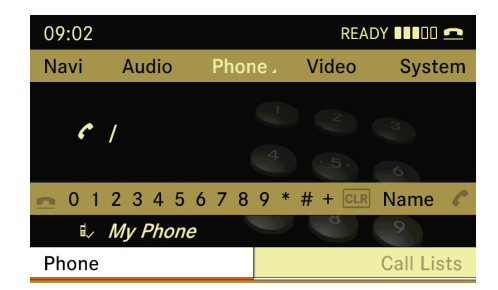

#### Step 3

Select the "Download Contacts" application.

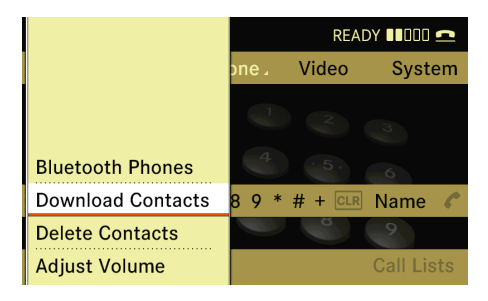

#### Step 4

Select the option "From Mobile Phone" .

| Riveteeth Dhenes |                                          |
|------------------|------------------------------------------|
| Bluetooth Phones |                                          |
| Download Contact | 🛿 From Mobile Phone                      |
| Delete Contacts  | From The Memory Card                     |
| Adjust Volume    | ♣ <sup>BT</sup> Receive Business Card(s) |

#### Step 5

Select "Add" for adding your contacs of your (Apple IPhone 3G-S) or "Overwrite" to delete all existing addresses on your Mercedes-Benz hands-free system and replace with your addresses of your (Apple IPhone 3G-S).

| Bluet |           |                              |
|-------|-----------|------------------------------|
| Dowr  | Add       | <b>≞</b> From Mobile Phone   |
| Delet | Overwrite | From The Memory Card         |
| Adjus |           | ant Receive Business Card(s) |

### Step 6

Your Mercedes-Benz hands-free system show the actual state of the ongoing process.

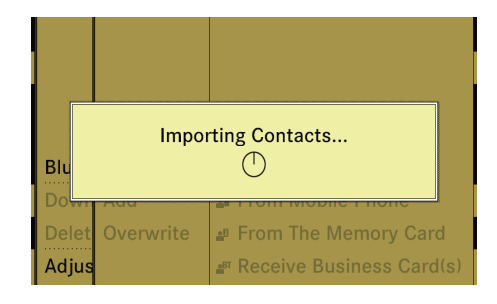

After the download was successful a message appear

Your Merceds-Benz hands-free system switch back to the Telefon application.

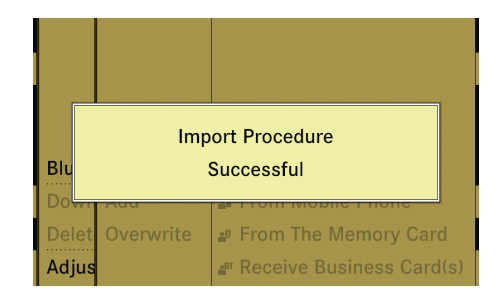

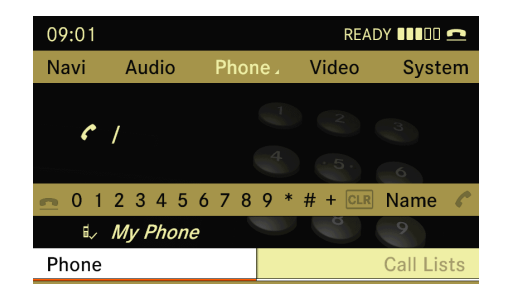